## 【NC3・ブログ】タイトルなしの記事が編集できない

## 2024/06/18

通常、ブログはタイトルを入れないとエラーとなり登録できませんが、何かの拍子にタイトルが 未入力のまま登録してしまった場合、後日その記事を編集しようとしても記事が開かないた め、編集画面にたどり着くことができません。

それを編集する方法です。

1. ブログを編集できる権限のあるアカウントでログインします。

| ブログ                  |                       |
|----------------------|-----------------------|
| テスト                  |                       |
| 全ての記事▼ 10件 ▼         | ★追加                   |
| 豪雨のため休校              |                       |
| 投稿日時:12:00 🚨 システム管理者 |                       |
| 本日は豪雨予報のため、休校とします。   |                       |
| 各自自宅で学習してください。       |                       |
|                      |                       |
|                      |                       |
| 投稿日時:11:44 🚨 システム管理者 | タイトルがないため、            |
| タイトルなしにした時のテスト投稿です   | この記事を選択する<br>ことができません |
|                      |                       |
|                      |                       |
| インフルエンザで学校閉鎖         |                       |

## 2. このタイトル付近にマウスのカーソルを置いた状態で、右クリックから「検証」を押下します。 画面の右側、もしくは下に検証の窓が開きます。

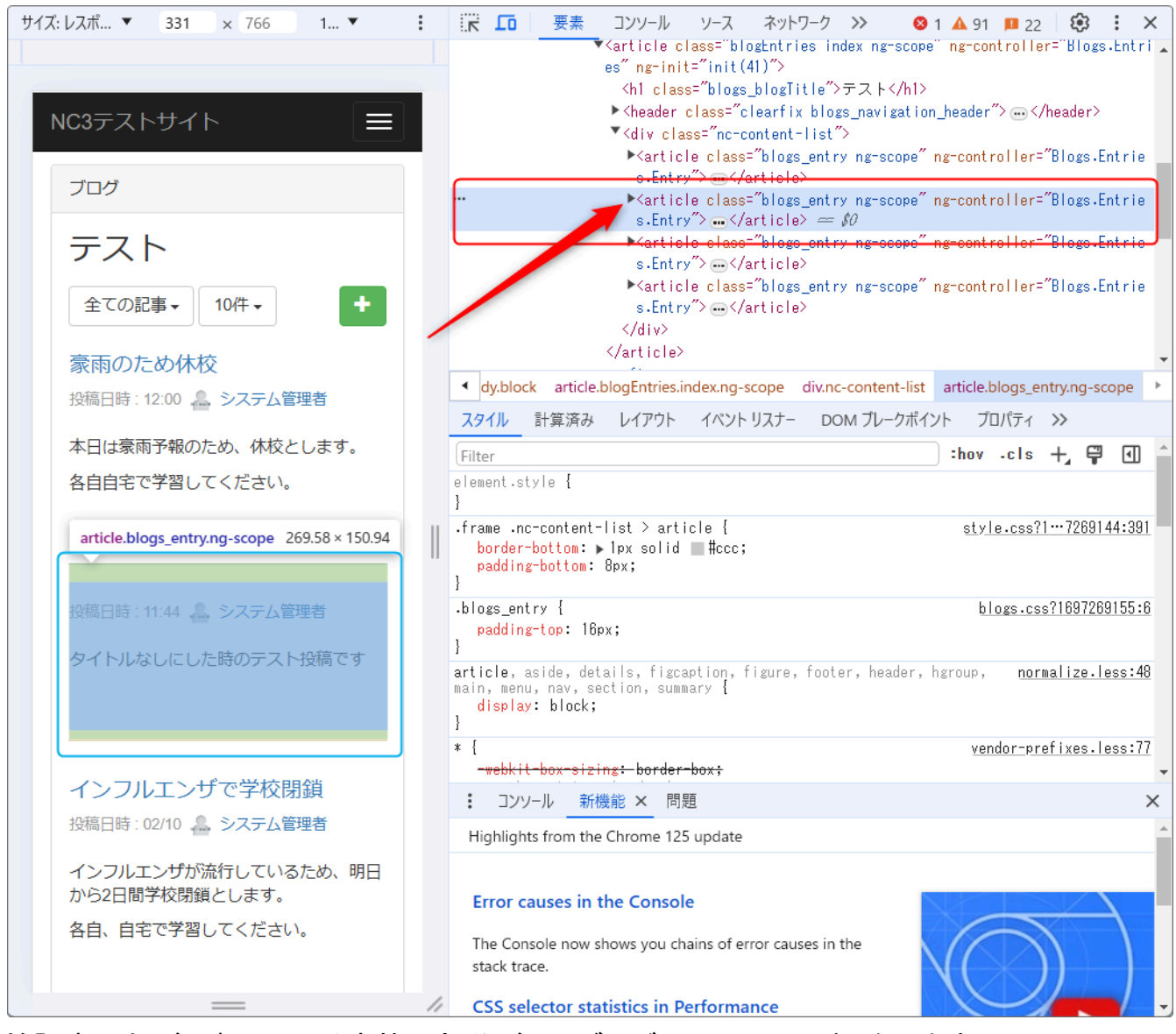

検証窓の色が反転している赤枠の部分がこのブログのソースコードになります。 ※青枠は時間がたつと消えますが、赤枠部分にマウスのカーソルを移動させると再表示され ます。

3. 「▶」を押下します。

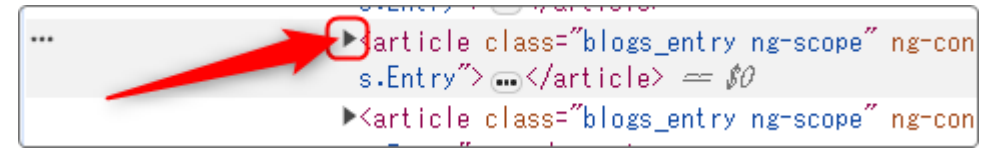

4. 「▶」押下すると、その下のソースコードが開きますので、その中から<a href="oo">を探します。

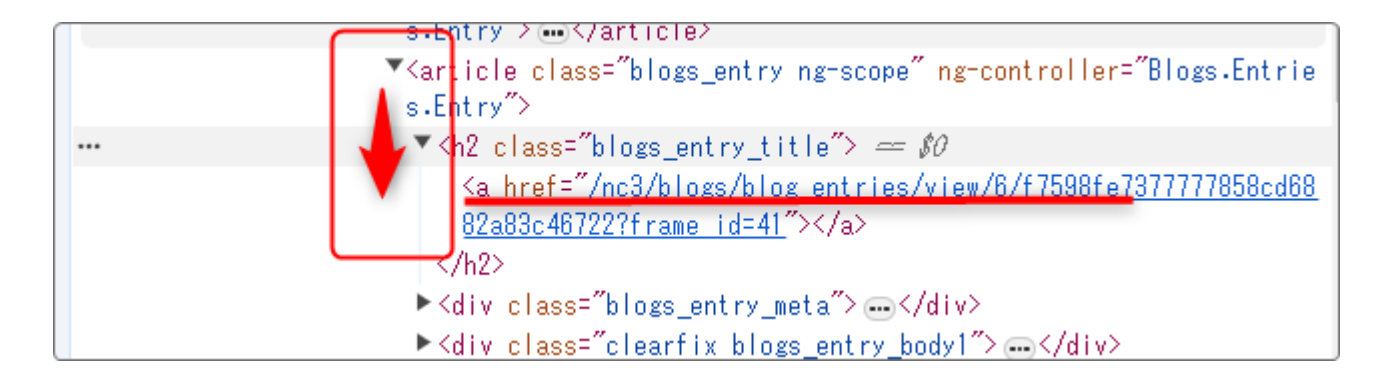

5. そのソースコードが見つかったら、そのURL部分を押下します。

タイトルがなかった投稿記事の編集画面になりますので、ここから編集モードにしてタイトルを 入力し、投稿し直します。

| ブログ                  |       |
|----------------------|-------|
| ←一覧へ                 | 「「編集」 |
| 投稿日時:11:44 🚨 システム管理者 |       |
| タイトルなしにした時のテスト投稿です   |       |
|                      |       |

以上で通常の編集が出来るようになります。